## Übung: Einloggen und Wiki favorisieren

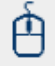

1. Loggen Sie sich mit Ihrem FU-Account unter:

http://wikis.fu-berlin.de ein.

- 2. Finden Sie aus der Liste "Globale Bereiche" den Bereich " CeDiS Wiki Schulung"
- 3. Drücken Sie die Stern-Schaltfläche.

Als Ergebnis wird der Bereich der Liste "Bevorzugte Bereiche" hinzugefügt und bei Ihrem nächsten Login als Ihre Persönliche Willkommensseite angezeigt.

Die Lösung finden Sie unter: Wiki finden und favorisieren